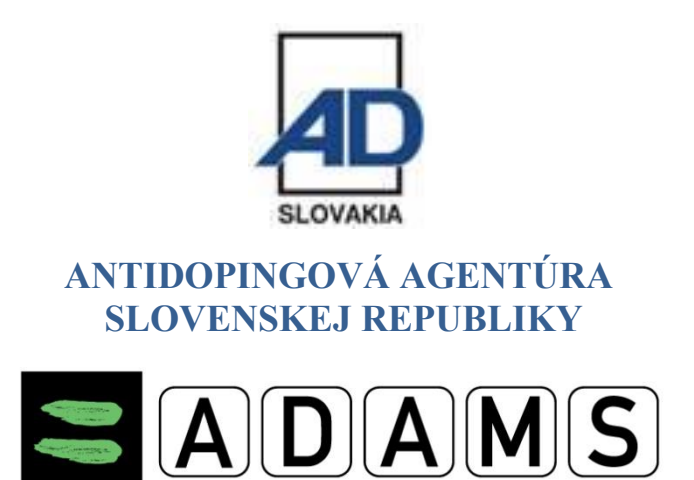

# **SPRIEVODCA PRE ŠPORTOVCOV**

### Vaše užívateľské meno a heslo.

- Prihlasovacie údaje Vám poskytuje Váš športový zväz alebo federácia, ktorá Vás prihlasuje do Národného registra pre testovanie prostredníctvom Antidopingovej agentúry.
- Ak nemáte údaje poskytnuté od Vášho športového zväzu alebo federácie pošlite e-mail na adresu vašej správcovskej organizácii (ADA SR) z e-mailovej adresy, ktorú máte zaznačenú v profile v systéme ADAMS.

### Prihlásenie sa do ADAMS na Internete.

- Choďte na stránku <u>https://adams.wada-ama.org</u> alebo na našu domovskú stránku <u>www.antidoping.sk</u> a v pravom hornom rohu kliknite na políčko <u>ADAMS Register športovcov pre testovanie</u>.
- Vložte Vaše nové užívateľské meno a heslo.

| User Name | nsmith |
|-----------|--------|
| Password  | •••••  |
|           | Login  |

Prihláste sa kliknutím na Login.

- Pri Vašom prvom prihlásení sa Vám zobrazí informačný formulár.
  - Prečítajte si prehlásenie.
  - Zadajte svoj dátum narodenia.
  - Zadajte svoje heslo na potvrdenie.
  - Stlačte Accept.

### Aktualizujte si svoj Profil a nastavte si Váš účet.

> Kliknite na My Profile pre aktualizáciu Vášho profilu, ak je to potrebné.

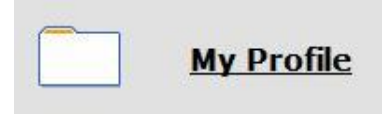

- Pre nastavenie Vášho účtu (User Preferences) kliknite na Vaše meno zobrazené v pravom hornom rohu v záhlaví hlavnej stránky (Home page).
- V prípade potreby si zmeňte svoje heslo, vyberte jazyk (napr. český, anglický, nemecký, francúzsky...) a prvý deň Vášho kalendárneho týždňa a označte, či chcete dostávať potvrdenia a správy na Vašu e-mailovú adresu (uvedenú vo Vašom profile).
- Vaša správcovská organizácia (ADA SR) nemá prístup k Vašim údajom o pobyte (nemôže si ich prezerať ani ich upravovať), ktoré <u>Vami nie sú</u> <u>potvrdené</u>, okrem prípadu, že jej výslovne povolíte prístup označením príslušného políčka.
- Kliknite na Save a Vaše zmeny sa uložia.

### Otvorenie sekcie miest pobytu.

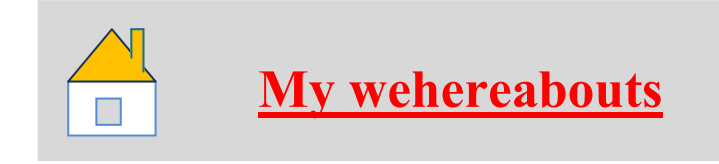

Na hlavnej stránke kliknite na sekciu My whereabouts – moje miesta pobytu.

Vaša hlavná sekcia pobytov sa otvorí a zobrazí sa sprievodca (Whereabouts Guide), ktorý Vás prevedie krokmi potrebnými na potvrdenie informácií.

### Váš sprievodca miestami pobytu.

- Ak si kedykoľvek prajete opustiť sprievodcu a chcete začať vkladať informácie o Vašich pobytoch, kliknite na zelene tlačidlo Go to Calendar v pravom hornom rohu obrazovky.
- Taktiež môžete prejsť na požadovaný dátum kliknutím na deň na mini trojmesačnom kalendári na ľavej strane tejto stránky.

### Sprievodca a povinné položky.

### Whereabouts Guide

- 1. Introduction
- 2. Mailing Address
- 3. Overnigh Accomodation
- 4. Competition
- 5. Regular Activities
- 6. 60-Minute Time Slot <sup>©</sup>
- 7. Submission

- Jednotlivé kroky načrtnuté v sprievodcovi Vám ukážu, ako používať ADAMS na potvrdenie miest pobytu a vysvetlia každú z požiadaviek.
- 2. Ste povinný poskytnúť Vašu poštovú adresu.
- Ste povinný poskytnúť <u>úplnú adresu</u> miesta (štát, mesto, ulica a popisné číslo), kde budete nocovať <sup>1</sup> na konci dotyčného dňa.
  - Pozor na <u>označenie a funkčnosť zvončekov</u> pri bývaní v podnájme, informácie na vrátnici internátu alebo na recepcii hotela.
  - Pre spresnenie informácií vložte poznámku do pola Additional Information (doplňujúce informácie).
- 4. Ste povinný poskytnúť detaily Vášho súťažného rozvrhu.

- 5. Ste povinný poskytnúť názov a úplnú adresu každého miesta, v ktorom budete vykonávať akúkoľvek pravidelnú činnosť (**tréning, práca, škola**...) počas štvrťroka.
- 6. Ste povinný poskytnúť na každý deň štvrťroka jeden presný 60 minutový časový interval <sup>O</sup> (Time Slot) medzi 06:00 a 23:00, kedy budete voľný a dostupný na testovanie v konkrétnej lokalite.
  - Nezabúdajte, že adresa, ktorá je uvedená pri časovom intervale (Time Slot) musí byť <u>úplná</u> (štát, mesto, ulica a popisné číslo).
  - V systéme je časový interval prednastavený na 06:00, ale Vy si ho môžete zmeniť na ktorúkoľvek hodinu (medzi 06:00 a 23.00), ktorá Vám vyhovuje a v ktorej budete dostupný na testovanie.
  - Časový interval môžete uviesť každý deň v inom čase (nemusí byť celý štvrťrok nastavený len na 06:00).
  - Časový interval musíte uviesť pri každom dni v danom štvrťroku.

7. Potvrdenie.

Počas dopĺňania týchto informácií Vám zelená značka indikuje, že ste vyplnili každú sekciu, alebo označuje chýbajúce informácie.

### Vkladanie miesta pobytu.

| New Entry                 |                    |
|---------------------------|--------------------|
| Label                     |                    |
| Address                   | Search for Address |
| Category                  | Select a Category  |
| Date                      | 19-Apr-2013        |
| Recurrence                | None               |
| Start Time                |                    |
| End Time                  |                    |
| 60-Min Time Slot          |                    |
| Additional<br>Information |                    |
|                           | Save               |

- 1. Kliknite na existujúci záznam v kalendári (alebo vytvorte nový záznam kliknutím na dátum v kalendári alebo použitím tlačidla **New** v pravom hornom rohu.)
- 2. Vyberte adresu z rozbaľovacieho zoznamu alebo ju vytvorte kliknutím na tlačidlo **New** vedľa poľa s adresou.
- 3. Vo vyskakovacom okne (**Edit Entry**) alebo (**New Entry**) vyberte zodpovedajúcu kategóriu (súťaž, nočné ubytovanie, atď.) a zvoľte čas začiatku a konca pre toto miesto.
- 4. Ak sa tieto údaje vzťahujú aj na ďalšie dni, môžete súčasne označiť patričné dni, aby ste si ušetrili čas. V kolónke **Recurrence** (opakovanie) si vyberiete jednu z možností:
  - **Daily** (denne) Vami zadaná kategória sa nastaví na každý deň. Musíte však zadať dátum pre začatie opakovania (Start date) a dátum pre ukončenie opakovania (End date).
  - Weekly (týždenne) Vami zadaná kategória sa nastaví na deň alebo dni v týždni, ktoré si vyberiete. Musíte však zadať dátum pre začatie opakovania (Start date) a dátum pre ukončenie opakovania (End date).

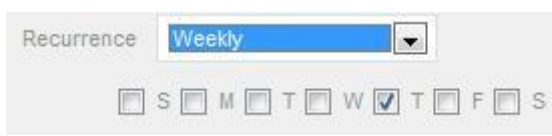

- Entire quarter (celý kvartál) Vami zadaná kategória sa nastaví na každý deň celého štvrťroka.
- Specific dates (konkrétne dátumy) Vami zadaná kategória sa nastaví na dni, ktoré si sami vyberiete z kalendárika , ktorý sa objaví vedľa kolónky specific dates.
- 5. Môžete taktiež pripojiť 60 minútový časový interval (**Time slot**) na testovanie počas zadávania miesta pobytu.
  - Nezabudnite, že časový interval musí byť uvedený v jednom a len jednom zo záznamov počas konkrétneho dňa.
- 6. Pre spresnenie informácií Vášho miesta pobytu (napr. označenie zvončeka) vložte poznámku do pola **Additional Information** (doplňujúce informácie).

### 7. Kliknite na uloženie Save.

8. Opakujte tieto kroky pre každú požiadavku popísanú v sprievodcovi.

- Každé nové miesto (adresa), ktoré zadáte, bude tiež uložené vo Vašom adresári (Address Book), takže tieto miesta sú dostupné pre Vás v budúcnosti, aby ste ich nemuseli opakovane zadávať.
- Budú dostupné naťukaním prvých pár písmen alebo z rozbaľovacieho menu, keď budete pridávať záznam do kalendára.

## Vypĺňanie kalendára.

- Všetci športovci zaradení do registra medzinárodnej federácie alebo do národného registra pre testovanie sú povinní poskytnúť informácie o mieste pobytu na obdobie nasledujúceho štvrťroka.
- Športovci sú povinný vypĺňať informácie na nasledujúci štvrťrok vždy najneskôr do 20. decembra (1. kvartál január, február, marec), 20. marca (2. kvartál apríl, máj, jún), 20. júna (3. kvartál júl, august, september) a 20. septembra (4. kvartál október, november, december).
- Ak je informácia odoslaná po prvom dni v príslušnom štvrťroku, je to považované za porušenie antidopingových pravidiel.
- Ako budete pridávať ďalšie záznamy, Váš kalendár sa bude zapĺňať spôsobom, že každá kategória bude označená ikonou alebo farbou na znázornenie, o aký druh záznamu sa jedná.
  - oranžová Overnight Accommodation 💾 (miesto, kde prespávate)
  - zelená Competition (Súťaž)
  - žltá Regular Activities (Pravidelné aktivity)
  - modrá Travel 🔀 (cestovanie)
    - V niektorých prípadoch sa môže stať, že nemôžete zadať 60minútový časový interval (Time slot) kvôli dlhotrvajúcemu cestovaniu. Práve vtedy je potrebné použiť kategóriu Travel a vyplniť čas a miesto príletu a odletu (používajte vždy miestny čas danej lokality).
    - Nie je však nutné používať túto kategóriu, ak môžete zadať 60-minútový časový interval (Time slot) a miesto, kde prespávate (Overnight Accomodation) pre daný deň.
  - šedá iné.

- V ľavom dolnom rohu obrazovky taktiež uvidíte mini kalendár celého kvartálu.
- Každý červený dátum označuje deň, ktorému chýbajú nejaké požadované údaje. Umiestnením kurzora na tento dátum kalendár ukáže, ktorý údaj pre konkrétny deň chýba.
- Ak Športovec presne nevie, aké budú miesta jeho pobytu počas nadchádzajúceho štvrťroka, musí poskytnúť najlepšie informácie podľa toho, kde sa domnieva, že sa bude v príslušnom čase nachádzať,
  - Pokial' neviete vopred presné informácie o mieste pobytu uveď te do poznámky tieto dve vety:

"I will provide more detailed information as soon as possible. Bližšie informácie doplním hneď ako to bude možné." A následne, keď budete vedieť kompletné informácie, tak ich doplníte.

### Potvrdenie miest pobytu.

Keď kalendár prestane mať dni označené červenou a ukazovatele stavu pobytov oznámia, že ste splnili všetky požiadavky, môžete potvrdiť Vaše informácie o miestach pobytu kliknutím na Submit.

### Používanie SMS služby na zmenu v ADAMS.

- Odteraz môžete posielať SMS správou zmeny Vašich pobytov na poslednú chvíľu. Zmeny sa objavia vo Vašom kalendári ako príloha.
  - Športovec zadá krátku správu, v ktorej popíše svoje zmeny plánov (miesto, čas, kategória, time slot) a pošle túto správu prostredníctvom SMS na číslo + 44 7781 480710 priamo do systému ADAMS.

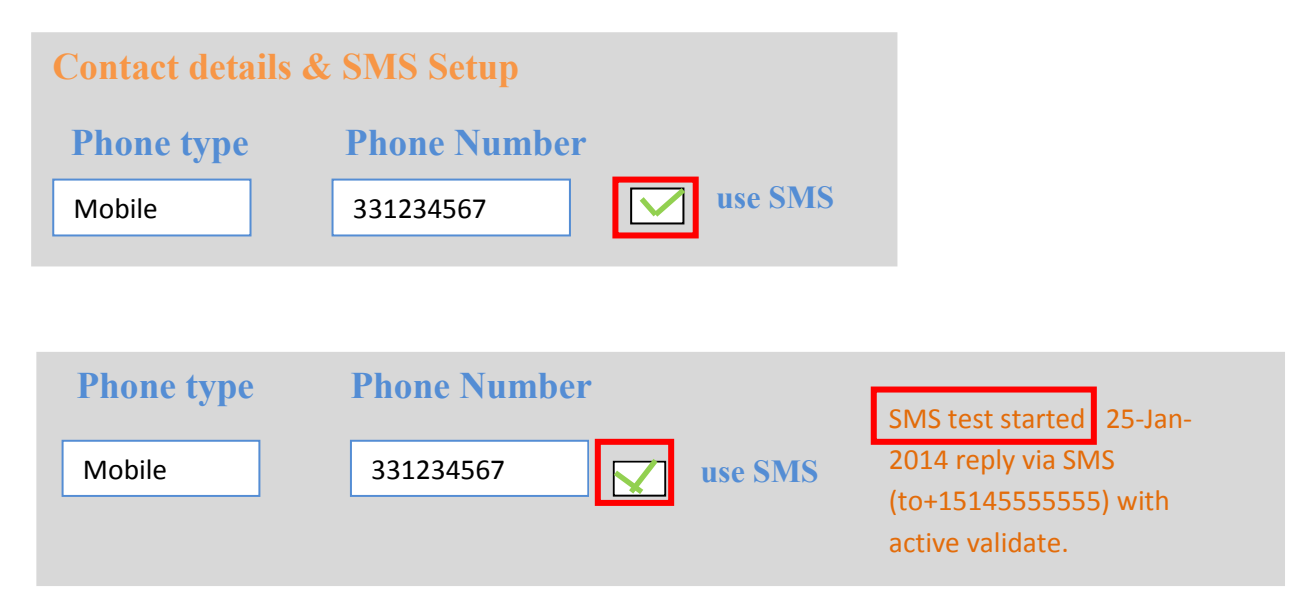

- Najskôr sa musíte presvedčiť, že Vaša správcovská organizácia povoľuje SMS odkazy v ADAMS. Ak áno, musíte postupovať podľa ich návodu.
- Nie sú stanovené žiadne poplatky na používanie SMS správ pre ADAMS. Na druhej strane Váš mobilný operátor môže účtovať medzinárodné tarify. Niektoré prenosy a roamingové služby nemusia byť úplne spoľahlivé, preto odporúčame urobiť niekoľko testov spojenia predtým, ako sa rozhodnete zrealizovať dlhodobý plán.
- Aby ste mohli používať SMS službu miest pobytu, musíte sa zaregistrovať do ADAMS:
  - Kliknite **MY Profile**, a potom **Edit** na stránke Vášho profilu (Athlete Profile).
  - Uistite sa, že Vaše mobilné telefónne číslo je správne zadané pod kontaktnými detailmi, v opačnom prípade kliknite na add phone number, pod typom telefónu vyberte Mobile a zadajte číslo, ktoré má byť uložené na SMS službu. Kliknite Save.
  - Označte okienko **use SMS**. *Ak nie je okienko zobrazené, potom Vaša organizácia nepodporuje SMS*. Kliknite na tlačidlo **activate**. Objaví sa oznam o stave prebehnutého testu.
  - Váš mobilný telefón obdrží registračnú SMS správu od ADAMS. *Neodpovedajte na túto správu*, namiesto toho postupujte podľa inštrukcií, ktoré obsahuje, a vytvorte novú správu s trojmiestnym kódom na zaslané číslo.
  - Po odoslaní správy sa bude táto konfigurácia považovať za platnú a môžete posielať svoje aktualizácie miest pobytu do systému ADAMS pomocou SMS.
  - Kliknite na uloženie **Save.**

### Zmena údajov vo Vašom profile.

Vo Vašom profile (My Profile) v systéme ADAMS uvádzajte <u>dátum</u> narodenia, adresu, telefónne číslo, e-mailovú adresu a fotografiu tváre.

- Ak potrebujete niektorý z týchto údajov zmeniť alebo pridať, kliknite na Váš profil (My Profile) a stlačte tlačidlo Edit v pravom hornom rohu.
- Teraz môžete svoje údaje meniť.
  - Dátum narodenia (Date of Birth) uvádzajte s pomlčkami (napr.: 12-11-1989). Ak ste zadali dátum správne systém ho automaticky nastaví na tvar 12-Nov-1989 a vypočíta Váš vek
  - Telefónne číslo (Contact details) pridávate kliknutím na tlačidlo add phone number. Musíte uviesť typ telefónneho čísla (napr.: Mobile) a Vaše telefónne číslo.
  - Adresa (Mailing address). Musíte uviesť kompletnú adresu, tzn. <u>štát, mesto, ulicu a popisné číslo</u>.
  - E-mail. Musíte uviesť Vašu aktívnu e-mailovú adresu.
  - Fotografiu tváre pridáte kliknutím na tlačidlo Upload photo. Súbor s Vašou fotografiou by nemal prekročiť veľkosť 1 MB a mal by byť vo formáte gif, hpeg, jpg alebo png.
- Ak ste už vykonali všetky potrebné zmeny stlačte tlačidlo Save a následne na tlačidlo Cancel.
- ➢ V tejto chvíli sú Vaše údaje doplnené a uložené.

### Zabudnuté heslo.

V prípade, že ste zabudli svoje heslo na prihlasovacej stránke kliknite na tlačidlo Forgot password.

| User Name | nsmith          |  |
|-----------|-----------------|--|
| Password  | ???????         |  |
|           |                 |  |
|           | Login           |  |
|           | Forgot Password |  |

Vyplňte svoje používateľské meno (User name) a e-mailovú adresu (Email).

- Táto funkcia funguje iba v tom prípade, že máte svoj e-mail registrovaný v systéme ADAMS (musí to byť rovnaká e-mailová adresa, aká je uvedená vo vašom profile).
- Stlačte Submit a nové prihlasovacie údaje budú odoslané na Vašu emailovú adresu.
- V prípade, že nemáte registrovaný e-mail v systéme ADAMS alebo ste zabudli svoje používateľské meno kontaktujte Vašu správcovskú organizáciu (<u>ADA SR</u>).
- Keď si musí užívateľ zmeniť svoje heslo z dôvodu, že mu už vypršala platnosť, objaví sa na obrazovke zmeny hesla nasledovná správa: Your password has expired. Please enter a new one (Platnosť Vášho hesla sa skončila. Prosím, zadajte nové heslo).

### Porušenie antidopingových pravidiel.

- Nezabúdajte, že nedoplňovaním údajov a miest pobytu (whereabouts) alebo ich nesprávnym vyplňovaním sa dopúšťate porušeniu antidopingových pravidiel podľa Svetového antidopingového kódexu článok 2, odsek 2.4 neposkytnutie požadovanej informácie o mieste pobytu a tým znemožňujete vykonanie mimosúťažnej dopingovej kontroly. Neposkytnutie požadovanej informácie o mieste pobytu môže viesť k zastaveniu Vašej športovej činnosti až na 2 roky.
- Ak porušíte trikrát požiadavky na dostupnosť (kombinácia nezastihnutia na testovanie alebo nedodanie informácií o mieste pobytu) počas 18-mesačného obdobia, predstavuje to porušenie antidopingových pravidiel s možným uložením zákazu činnosti.

### Kontakt

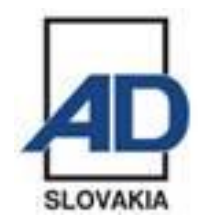

### ANTIDOPINGOVÁ AGENTÚRA SLOVENSKEJ REPUBLIKY

Hanulova 5/C P.O.Box 5 840 11 Bratislava 411 SLOVAKIA tel.: +4212 4464 3411, fax: +421 2 4464 3412

#### E-mail:

office: <u>office@antidoping.sk</u> (základná schránka) executive: <u>executive@antidoping.sk</u> (dopingová kontrola) ADAMS: <u>adams@antidoping.sk</u> (ADAMS, monitoring) tue: <u>tue@antidoping.sk</u> (terapeutické výnimky)